TO: EPSON 愛用者 FROM: EPSON 客服中心 主題敘述: 相片複合機 Epson Expression Home XP-422 如何透過面板查看網路狀態

## 方法一:

步驟1、在面板上按主畫面「兪」,透過「◀」、「▶」鍵選擇「設定」後按「○K」鍵。

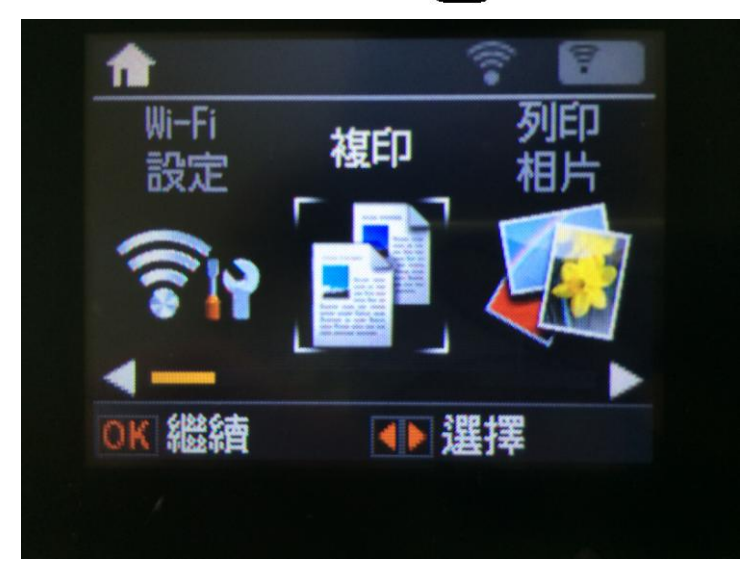

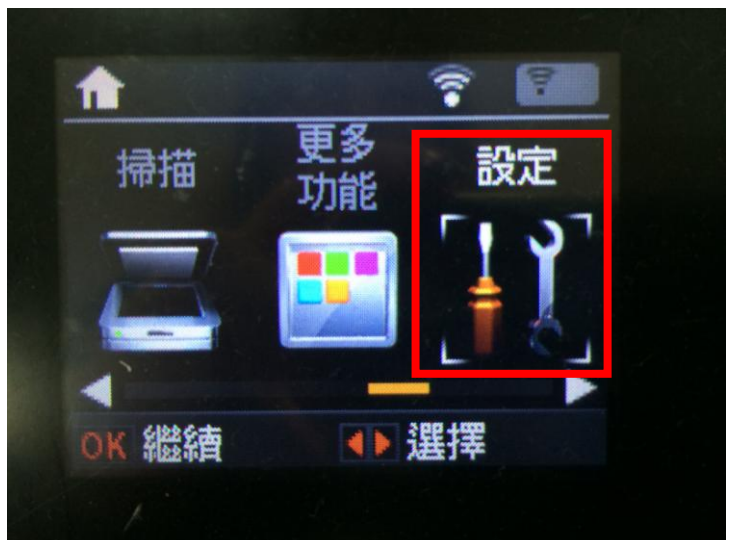

步驟2、進入「設定」選單後,透過「▲」、「▼」選擇「網路設定」後按「 OK 」鍵。

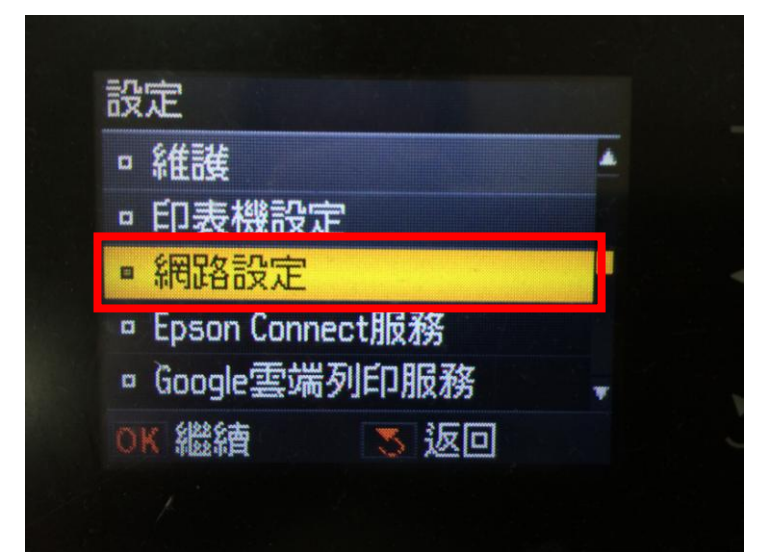

```
步驟3、進入「網路設定」後,透過「▲」、「▼」選擇「網路狀態」並按「OK」鍵。
```

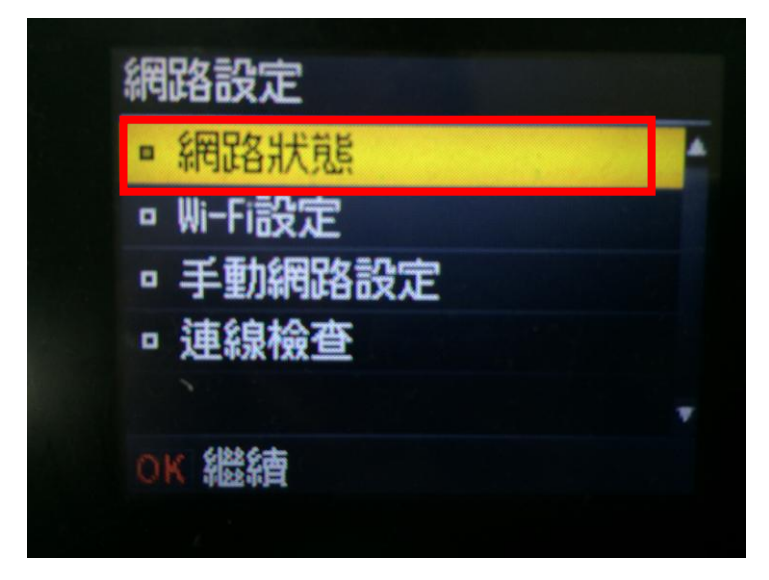

步驟 4、透過「▲」、「▼」 直接在面板查看網路狀態(如 SSID、IP 位址..等),如需查看更詳細資料 可透過「◀」、「▶」進入。

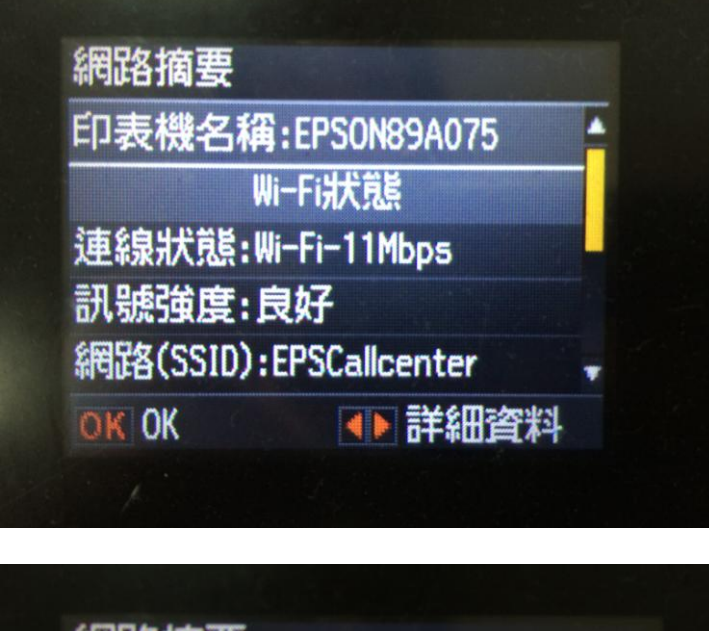

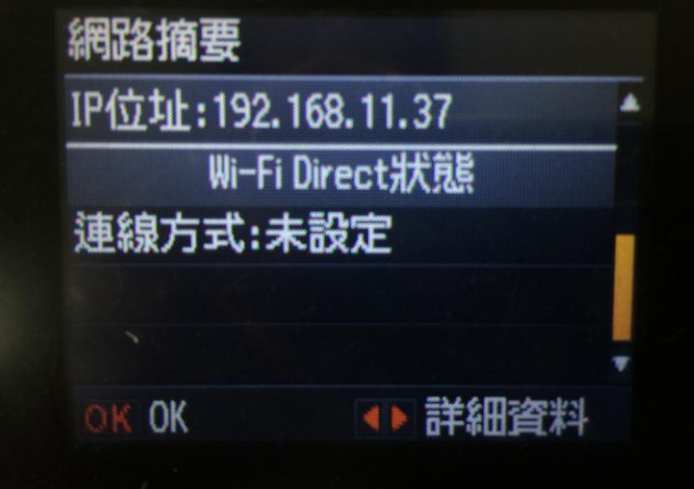

步驟 5、進入詳細資料後,透過「▲」、「▼」選擇要查看的狀態表後按「OK」」鍵,此處點選「Wi-Fi 狀態」進入查看。

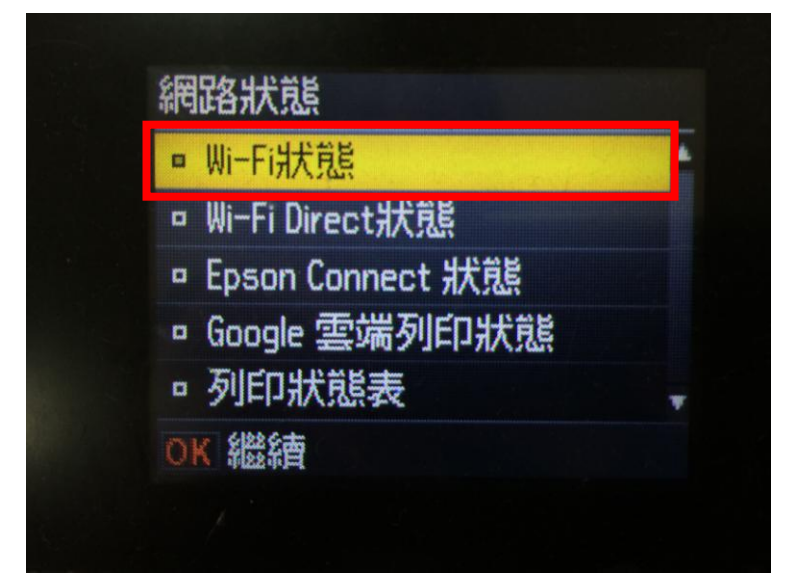

步驟6、進入狀態表後即可看到目前Wi-Fi的詳細資訊。確認完畢後按「OK」」鍵退出。

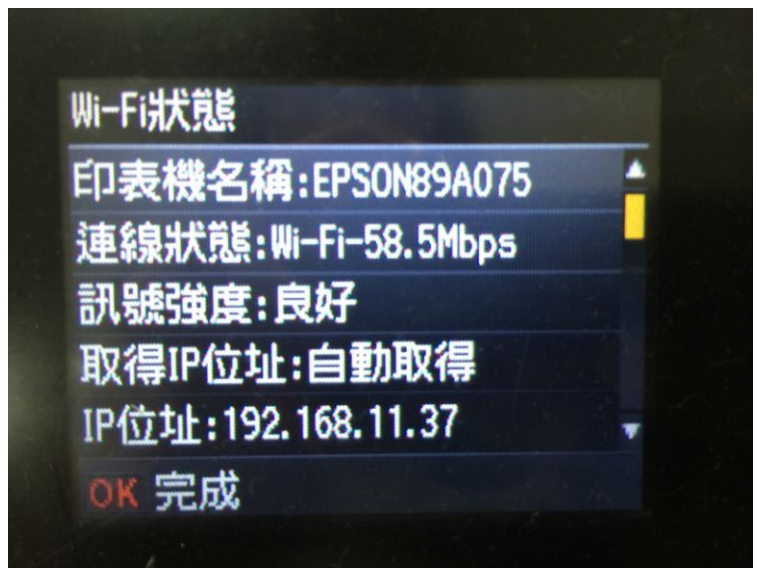

步驟7、回到網路狀態畫面後,可透過「▲」、「▼」選擇「列印狀態表」直接將網路狀態列印出。

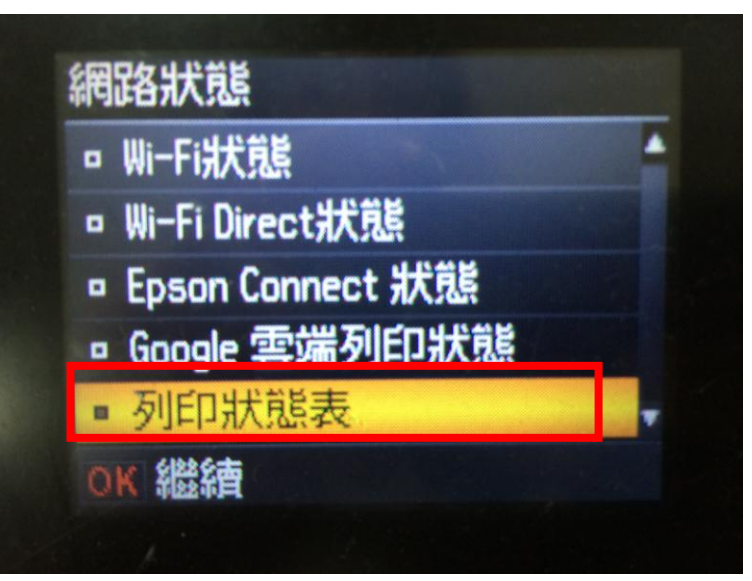

步驟 8、之後畫面會再跳出提示訊息,請直接按「 () , 鍵列印(機器即會開始列印狀態表共3頁)。

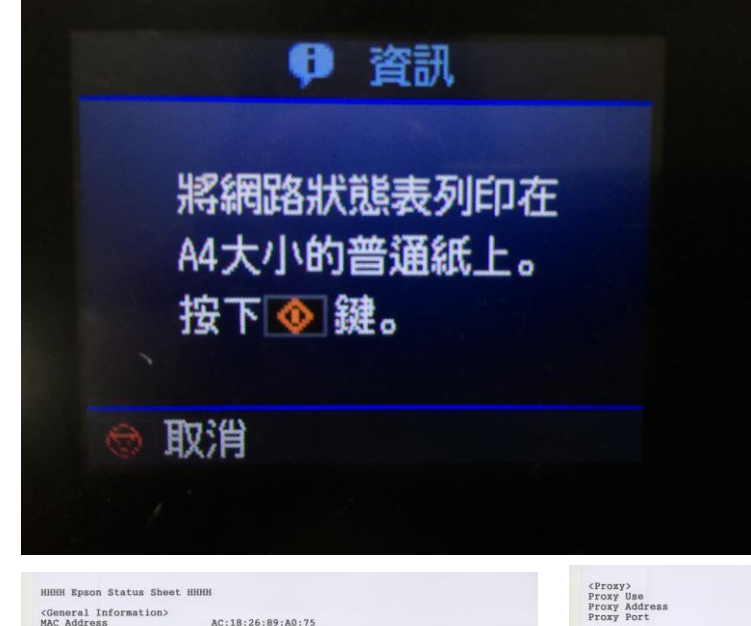

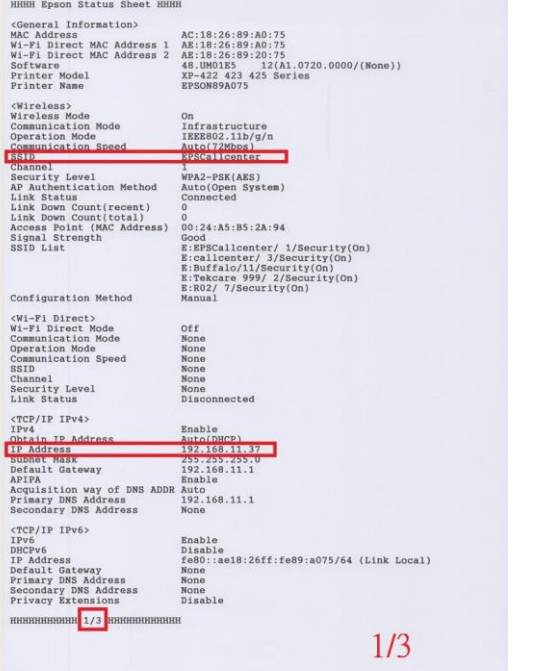

Redirect HTTP to HTTPS Disable нинининин 3/3 ининининин

Disable None None

Disable EPSON89A075 Manual

Enable EPSON89A075.local. EPSON XP-422 423 425 Series

Enable

Enable Not Allowed http://192.168.11.37:631/ipp/print https://192.168.11.37:631/ipp/print Enable

Enable EPSON89A075 Enable EPSON89A075 WORKGROUP MEMORYCARD Read Only

300[sec] 300[sec] 300[sec] 300[sec] 300[sec]

Disable

Enable

Disable http://192.168.11.37/

Self-signed Certificate Medium

<Scan> Network Scanning AirPrint (Scan Service)

нинининин 2/3 ининининини

2/3

<IPP>
IPP
Non-secure Communication
IPP URL
IPPS URL

<SLP> <LLMNR> LLMNR Host Name

<WSD>

<MS Network(R)>
Host Name
Workgroup Name
File Share Name
File Sharing Mode

<Dynamic DNS> Dynamic DNS Host Name Obtain Host Name

<Bonjour> Bonjour Bonjour Name Bonjour Service Name

<Idle Timeout> LPR Port9100 WSD Print WSD Scan IPP

<Epson Connect> Epson Connect

<Google Cloud Print> Google Cloud Print Configuration URL

<SSL/TLS> Server Certificate Encryption Strength

3/3

方法二:

步驟1、在面板上按主畫面「▲」,透過「▲」、「▶」鍵選擇「設定」後按「●K」鍵。

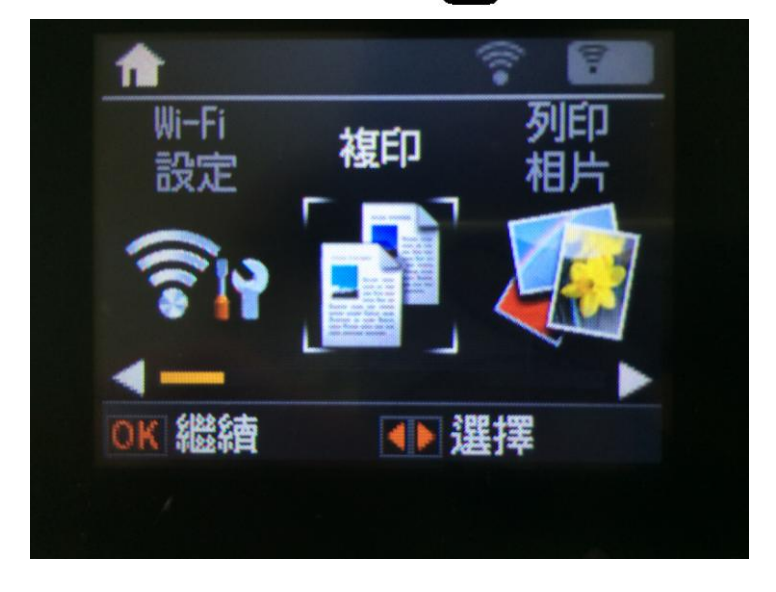

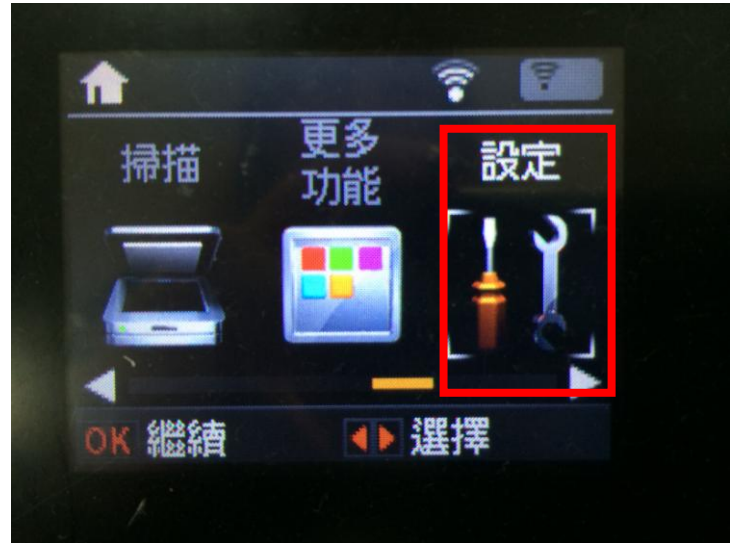

步驟2、進入「設定」選單後,透過「▲」、「▼」選擇「網路設定」後按下「OK」鍵。

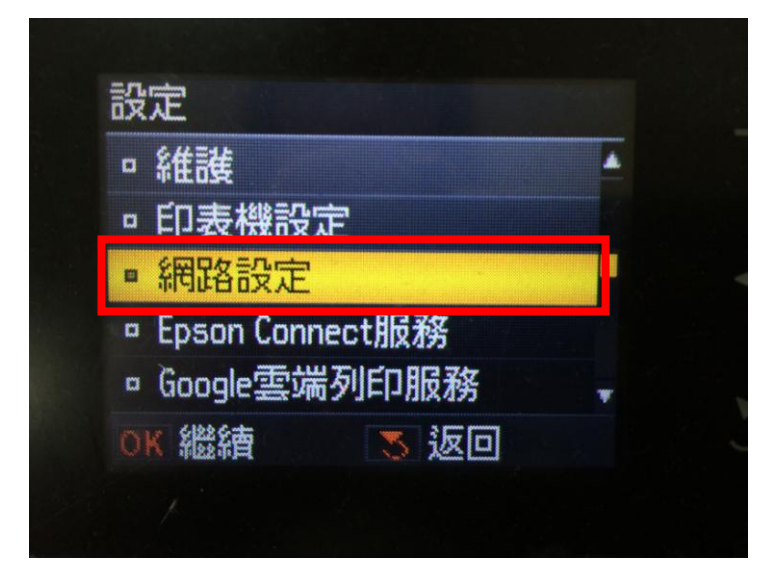

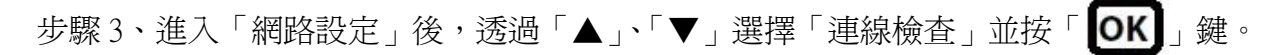

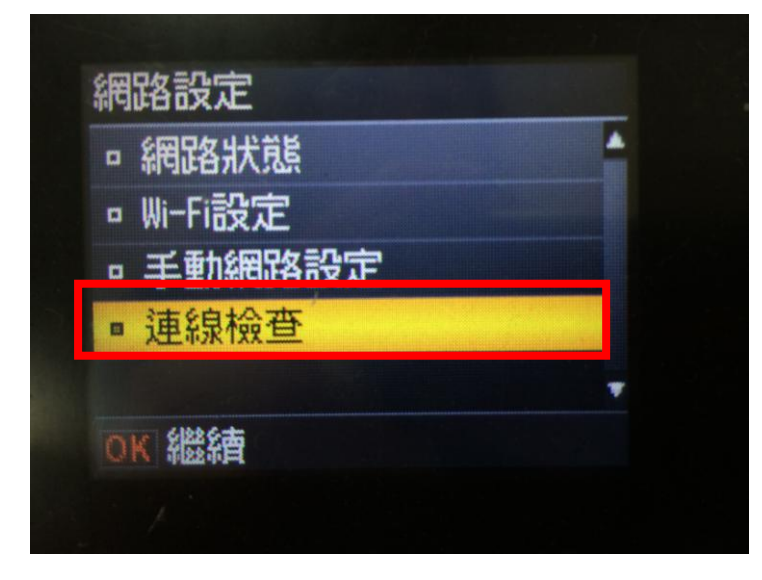

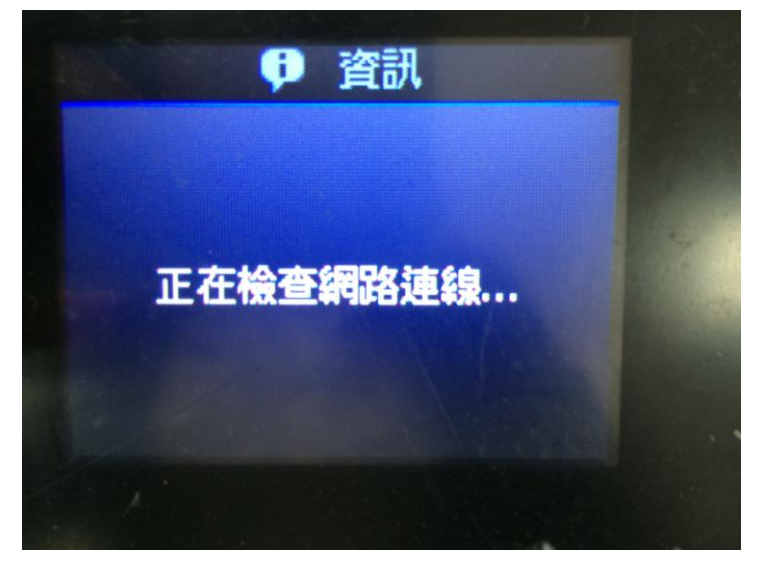

步驟4、之後連線檢查成功,會詢問「是否要列印檢查報告?」透過「▲」、「▼」選擇「是」並按「**OK**」鍵。

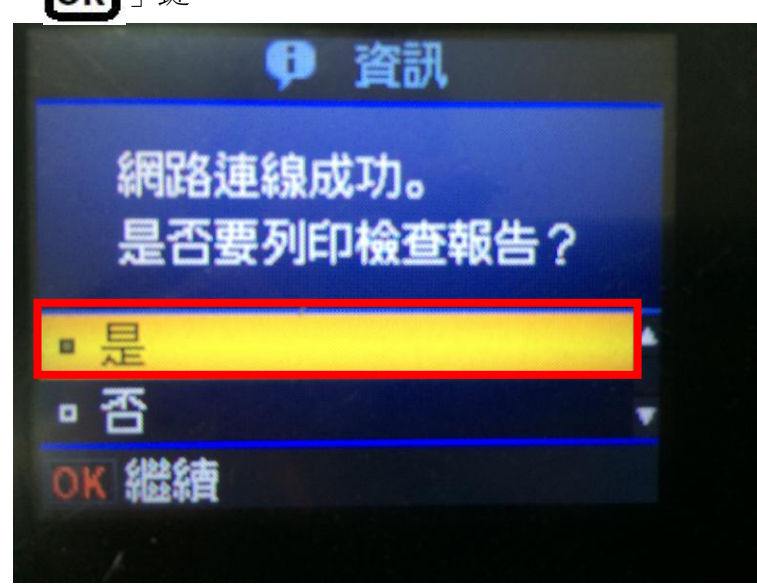

步驟 5、之後畫面會再跳出提示訊息,請直接按「 🐼 」鍵列印即可(機器即會開始列印狀態表共

1頁)。

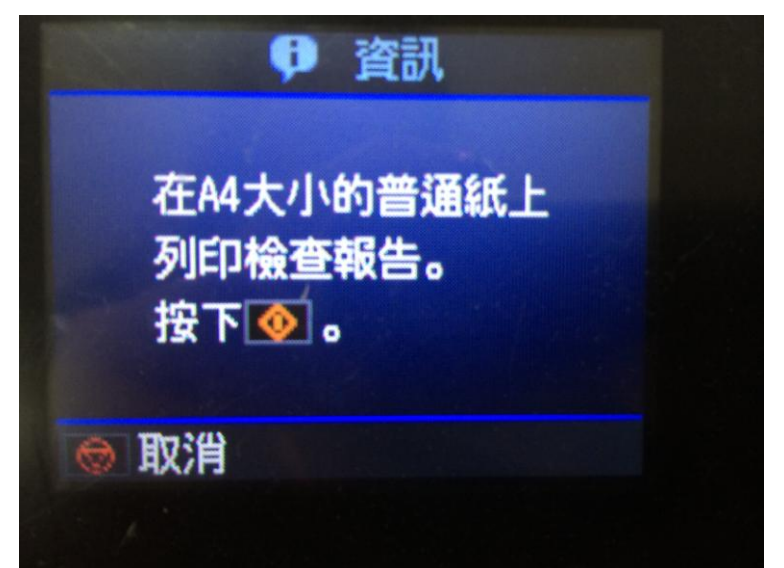

| Check Network Connection           |     | PASS |  |
|------------------------------------|-----|------|--|
| Wireless Network Name (SSID) Check |     | PASS |  |
| Communication Mode Check           | 1.1 | PASS |  |
| Security Mode Check                |     | PASS |  |
| MAC Address Filtering Check        |     | PASS |  |
| Security Key/Password Check        |     | PASS |  |
| IP Address Check                   |     | PASS |  |
| Detailed IP Setup Check            |     | PASS |  |

Network is working correctly.

\*Signal strength is low. A router/access point channel conflict has been detected. If you have problems printing or scanning, improve your wireless network environment.

\*If your problems persist,

see your documentation for help and networking tips.

Network Status

| Printer Name                         | EPSON89A075           |  |
|--------------------------------------|-----------------------|--|
| Printer Model                        | XP-422 423 425 Series |  |
| Network Type                         | Wireless LAN          |  |
| Connection                           | 58.5Mbps              |  |
| TCP/IP Setup                         | Auto                  |  |
| IP Address                           | 192.168.11.37         |  |
| Subnet Mask                          | 255.255.255.0         |  |
| Default Gateway                      | 192.168.11.1          |  |
| Network Name (SSID)                  | EPSCallcenter         |  |
| Communication Mode                   | Infrastructure        |  |
| Security                             | WPA2-PSK (AES)        |  |
| Signal Strength                      | Good                  |  |
| MAC Address                          | AC:18:26:89:A0:75     |  |
| Epson Connect                        | Disable               |  |
| Google Cloud Print                   | Disable               |  |
| Google Cloud Print Configuration URL | http://192.168.11.37/ |  |
|                                      |                       |  |